## **Double exposure** – video les

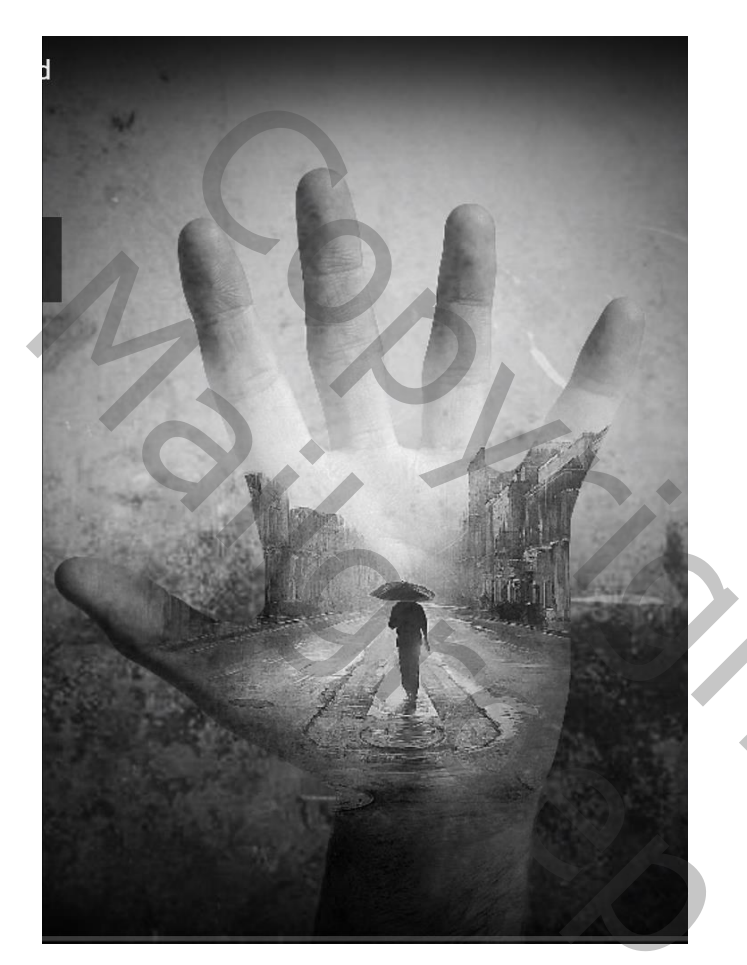

<u>Nodig</u> : hand; man; structuur1; structuur2

"hand" selecteren; op een nieuwe laag kopiëren Onder de hand een nieuwe laag; vullen met een kleur

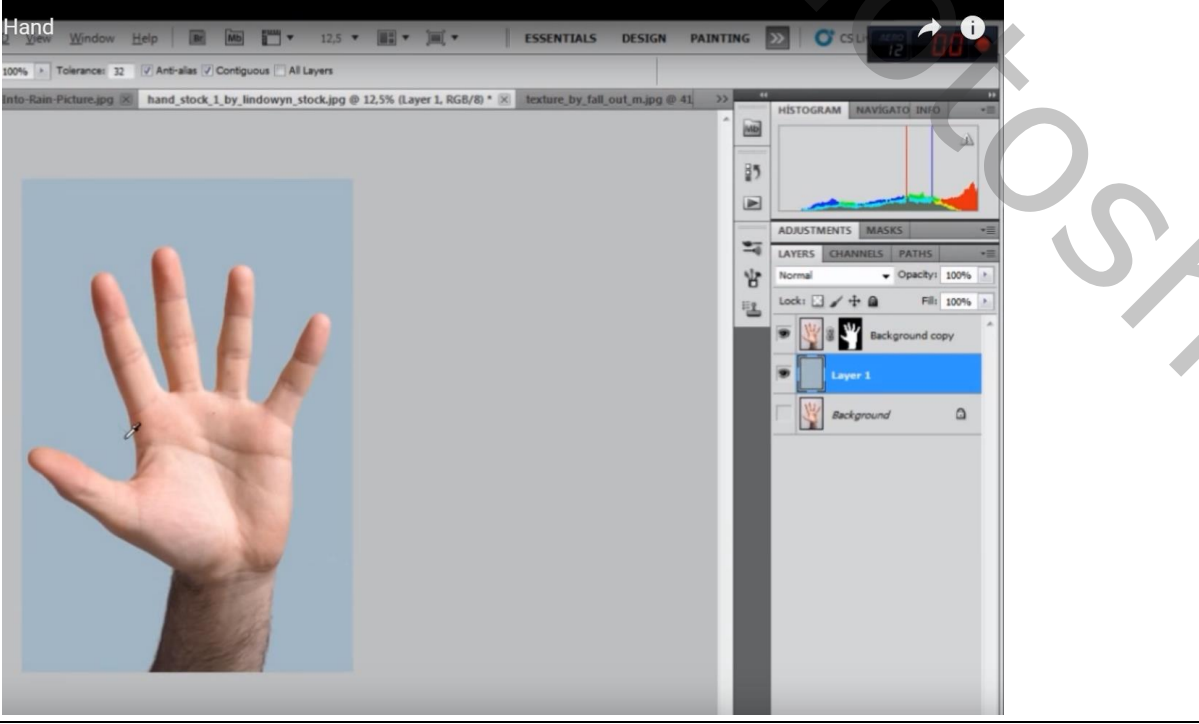

Double exposure - blz. 1

0,

Afbeelding met "man" toevoegen;

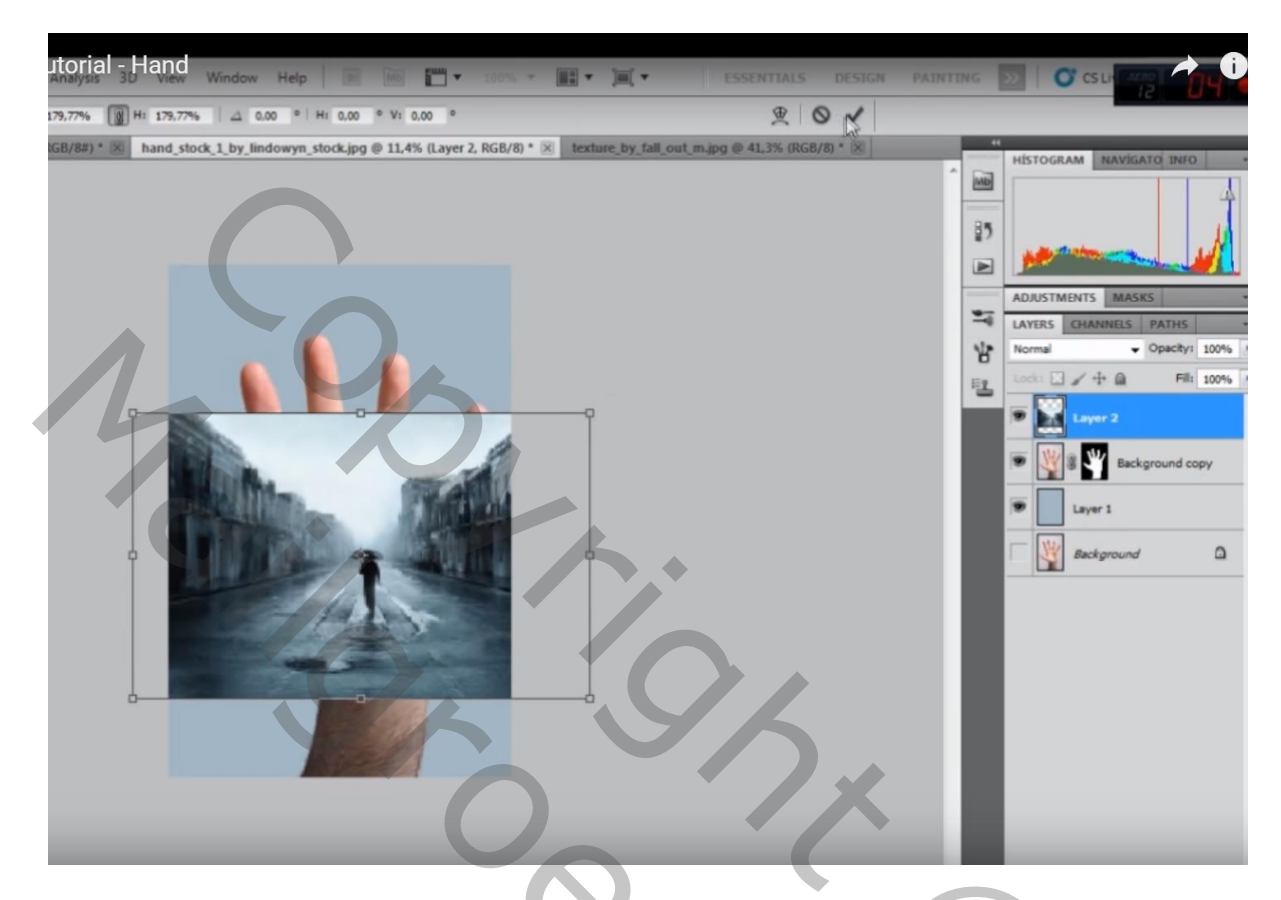

Uitknipmasker maken boven laag "hand";

laagmasker toevoegen; zwart transparant verloop trekken van boven naar beneden en van onder naar boven ; laagdekking = 70%

Met zacht zwart penseel randen nog wat bijwerken bovenaan en onderaan

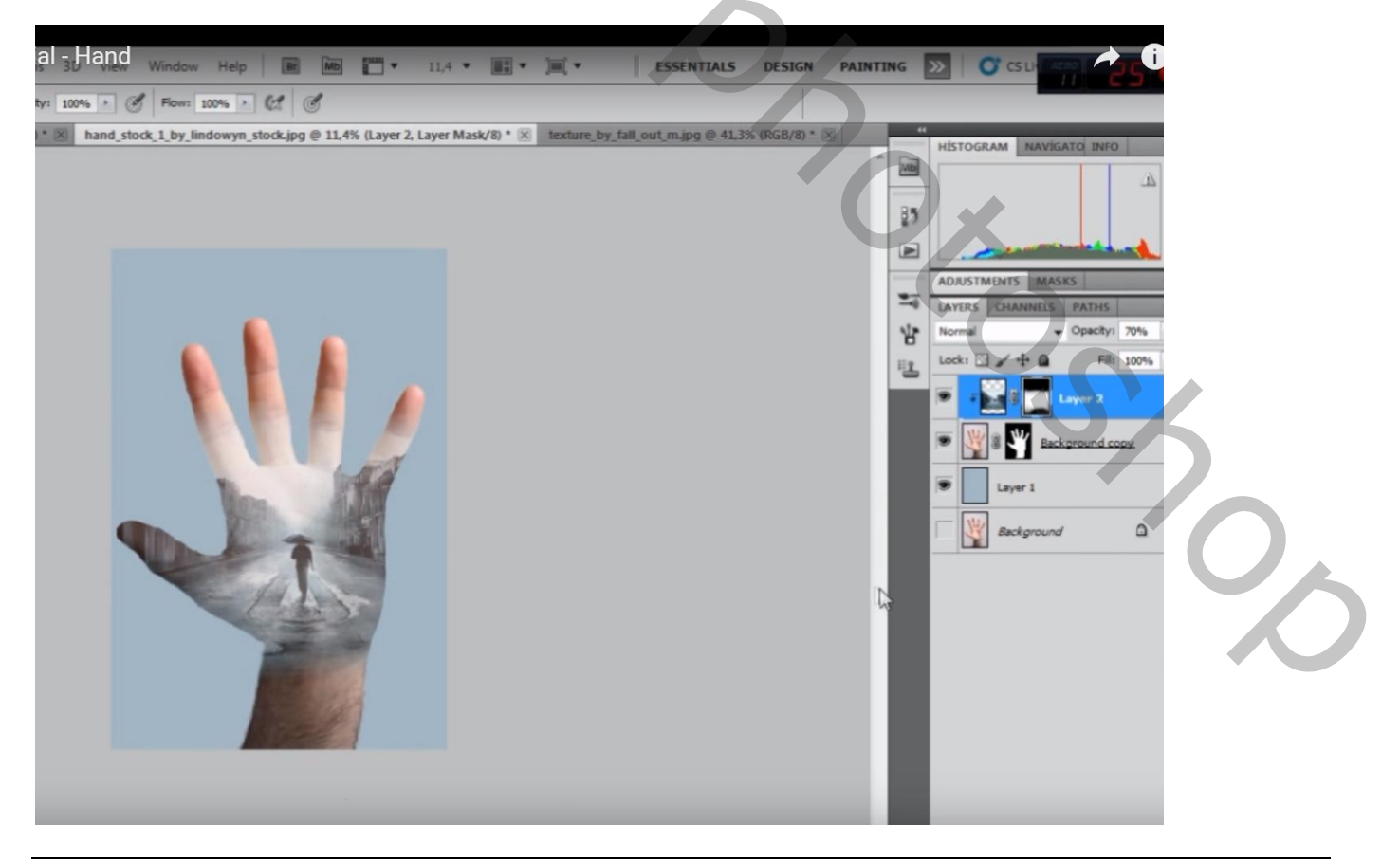

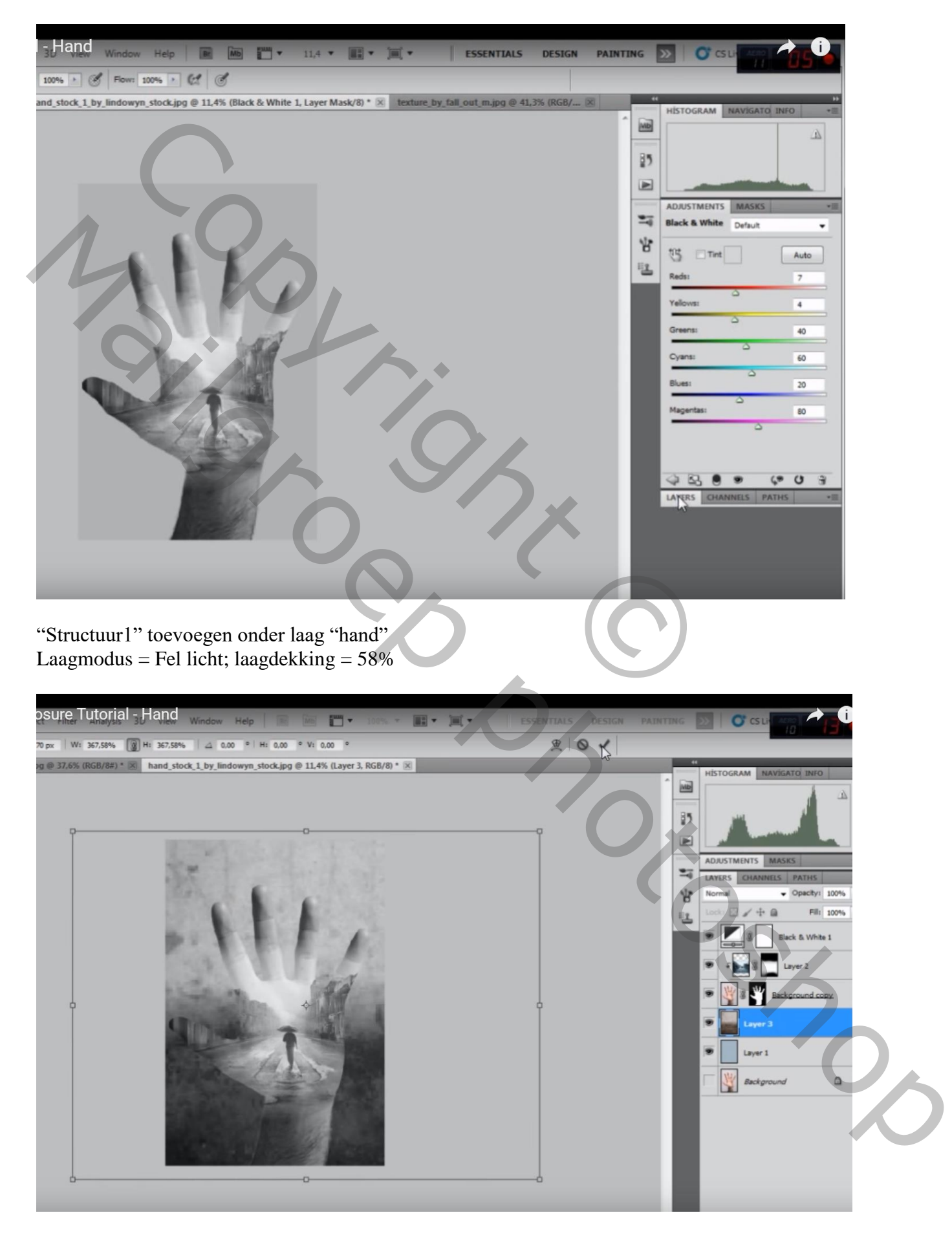

## "structuur2" toevoegen boven vorige laag; Laagmodus = Bedekken; laagdekking = 59%

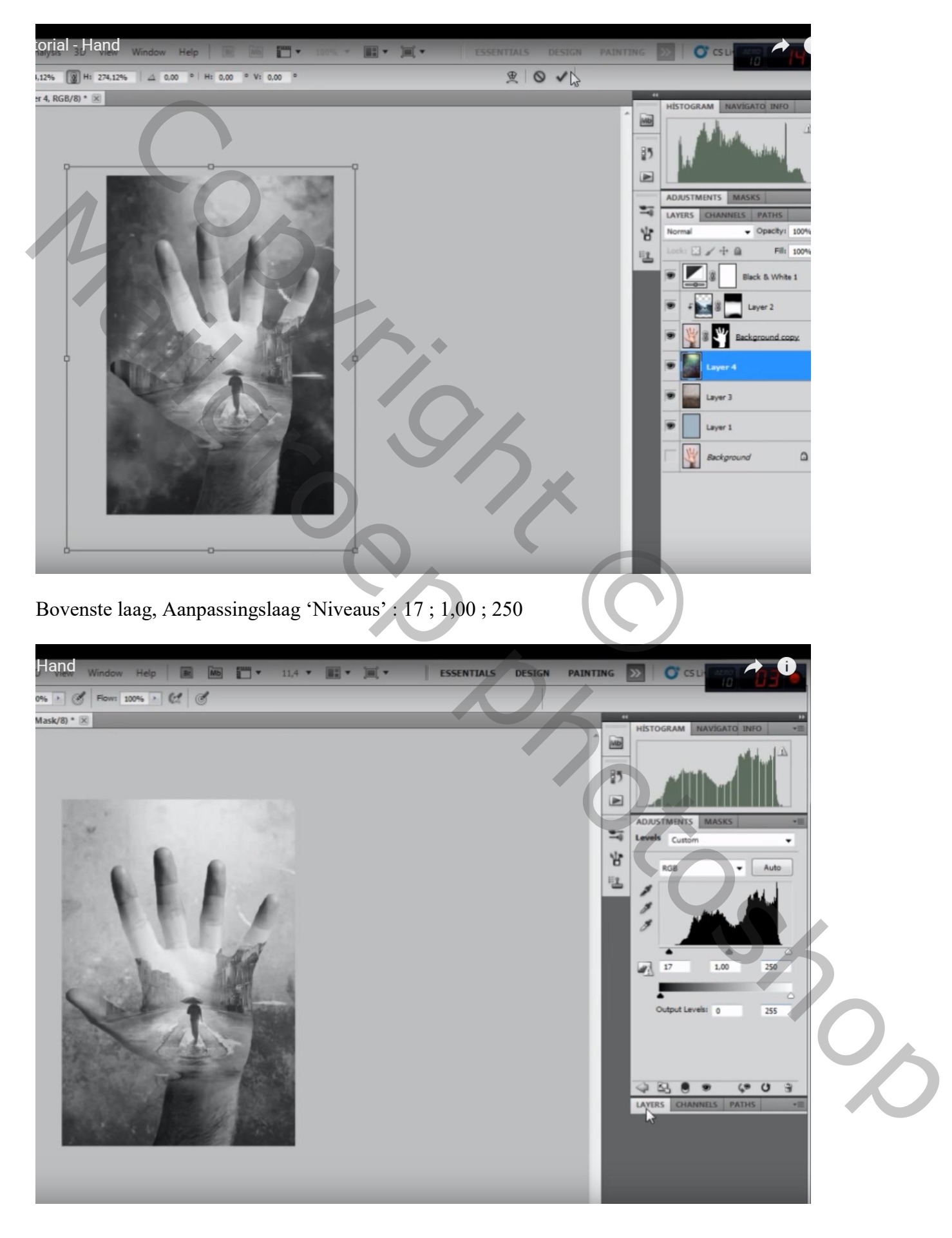

| 10 0 1 00% > CL C                                                                                                    |                             |
|----------------------------------------------------------------------------------------------------|-----------------------------|
| trast 1, Layer Mask/8) * 🗵                                                                                                    | 44 17                       |
|                                                                                                    | HISTOGRAM NAVIGATO INFO *** |
| "structuur1" laag dupliceren; sleep de kopie laag boven laag "man"<br>Laagmasker; midden de hand schilderen op man om daar de structuur te verwijderen |                             |
| View Window Help R R T 11,4 * T * ESSENTIALS DESIGN I<br>P6 & Flows 100% & C C<br>yer Mask/8) * ×                                                      |                             |
|                                                                                                    | ADJUSTMENTS MASKS           |

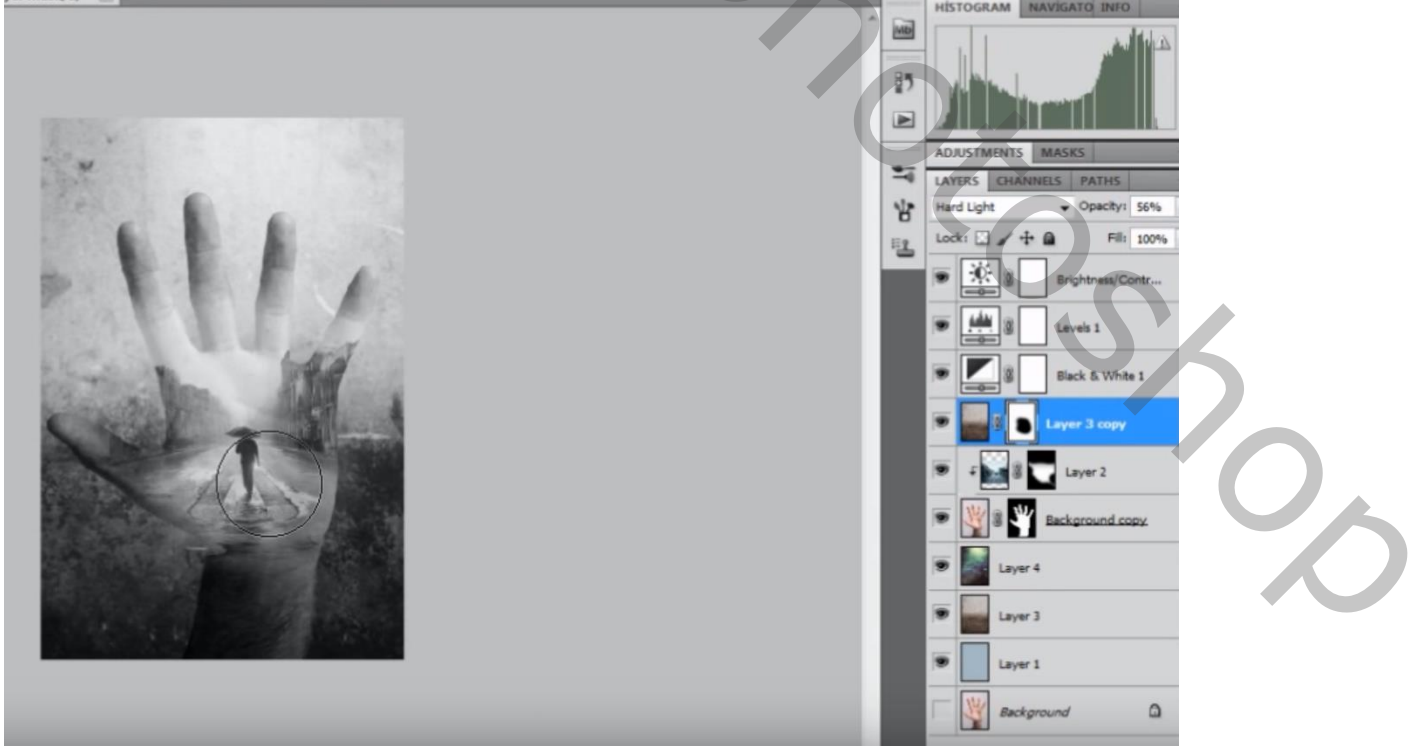

Bovenste samengevoegde laag maken met Ctrl + Alt + Shift + E Filter  $\rightarrow$  Lenscorrectie : tab Aangepast, Vignet : -100 ; 33

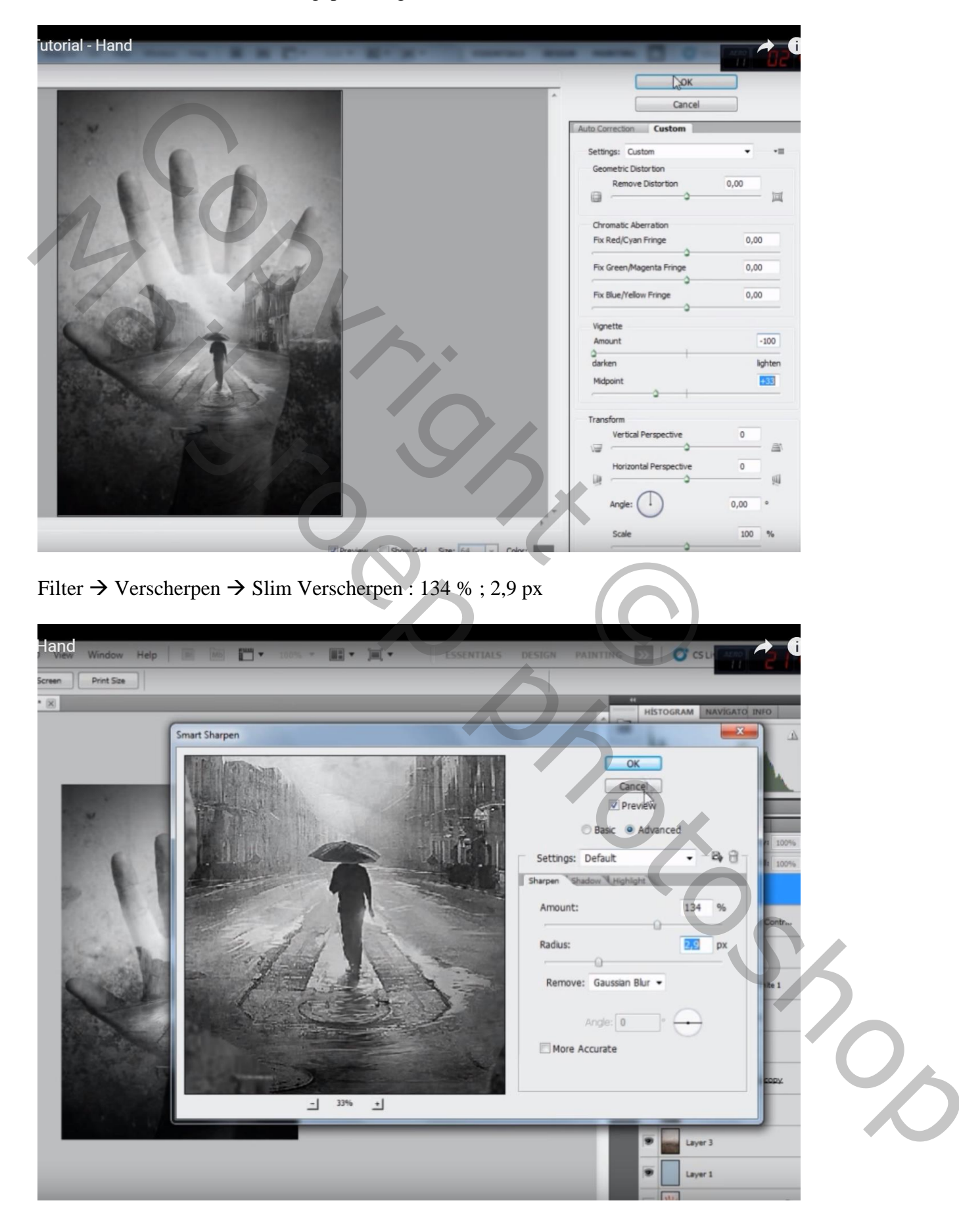